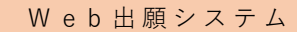

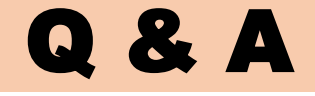

**Q1.** 検定料支払い後,入力内容の誤りに気付きました。出願内容を修正することはできますか。

# Answer

検定料支払い後は、志願者自らは修正することができません。

そのため、本校ホームページ「入試情報」(https://www.asahikawa-nct.ac.jp/nyuugaku/)か ら「Web出願システム入力事項修正依頼書」をダウンロードし、必要事項を記入したうえ、在籍(出 身)中学校を通じて提出してください。提出を確認後、本校において修正を行います。

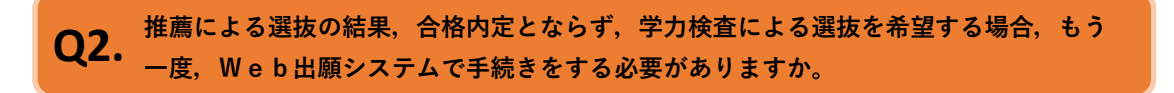

## Answer

手続きをする必要はありません。

推薦による選抜への出願手続きの際,手順2·Step2「出願情報入力」において,項目「学力また は複数校受験の希望」で"希望する"を選択し,「希望する学力検査」及び「学力・複数校受験会場」 を選択のうえ,項目「第3志望」以降(場合によっては第2志望)に,学力検査による選抜における 第3志望以降の学科(場合によっては第2志望)を選択してください。

**Q3.** 検定料の支払いには、どのような方法がありますか。

# Answer

Web出願システムでのお支払い方法は以下の方法になります。

・クレジットカード支払い

・コンビニエンスストア支払い

・ベイジー支払い

支払い方法については,本校ホームページ「入試情報」

(https://www.asahikawa-nct.ac.jp/nyuugaku/)にあるリンク先から、miraicompassのサイト

へ遷移し,ご確認ください。

Q4. 「志望校を志望順にお選びください。(合否には関係しません。)」という項目があり ますが、どのような意味でしょうか。

#### Answer

本校以外にも志望する学校があり、受験を行う予定の場合、その志望校内での志望順をお聞きして

います。

なお、この選択内容が、合否に関係することはありません。

**Q5.** 出願用顔写真をWeb出願システムに登録したいのですが、方法を教えてください。

# Answer

登録方法については、本校ホームページ「入試情報」

(https://www.asahikawa-nct.ac.jp/nyuugaku/)にあるリンク先から,miraicompassのサイト へ遷移し,ご確認ください。

第9志望まで志望する学科がありませんが、入力項目は第9志望まで必須の項目となっています。どのように入力したらよいでしょうか。

## Answer

志望学科を選択する項目は、第9志望まで全て必須項目となっております。

お手数をおかけいたしますが,使用しない志望学科の項目につきましては,"志望なし"を選択して ください。 Q7. 推薦による選抜で合格内定とならなかった場合、学力検査による選抜を受験したいので すが、学力検査の志望学科はどのように入力すればよろしいでしょうか。

### Answer

推薦による選抜への出願手続きの際,手順2・Step2「出願情報入力」において,項目「学力また は複数校受験の希望」で"希望する"を選択し,「希望する学力検査」及び「学力・複数校受験会場」 を選択のうえ,項目「第3志望」以降(場合によっては第2志望)に,学力検査による選抜における 第3志望以降の学科(場合によっては第2志望)を選択してください。

**Q8.** 「生年月日」や「在籍卒業区分」の項目において,該当する項目を選択することができませんが,どのように入力したらよいでしょうか。

### Answer

卒業済みの方等の「生年月日」や「在籍卒業区分」については、Web出願システムで対応できま せん。

お手数をおかけいたしますが、仮の数値等を選択のうえ、学生課教務係(TEL:0166-55-8121) までご連絡ください。本校で修正を行います。

**Q9.** 受験票を失くしてしまいました。どうすればよいでしょうか。

#### Answer

受験票は、Web出願システムから、いつでも印刷することができます。

受験票を印刷する際は、「マイページ」内の「申込履歴」内にあります「受験票」を押してくださ

い。

Q10. 「手順2・STEP3 試験選択」の終了後、中学校の先生に確認を受けずに、検定料の支払処 理をしてしまいましたが、どうすればよいでしょうか。

#### Answer

まず,中学校の先生に連絡をし,申込内容の確認を受けてください。その結果,申込内容に誤りが あった場合には,在籍(出身)中学校を通じて,本校に修正を依頼してください。依頼の方法につき ましては,「Q1」をご覧ください。

**〇11.** 写真票などを印刷するのに、プリンターがありません。どうすればよいでしょうか。

## Answer

ご家庭にプリンターが無い場合は,コンビニエンスストアに設定されている「マルチコピー機」を 利用して,印刷することが可能です。

印刷方法については,本校ホームページ「入試情報」

(https://www.asahikawa-nct.ac.jp/nyuugaku/)にあるリンク先から,miraicompassのサイト へ遷移し,ご確認ください。

**Q12.**氏名入力の際に,登録できない漢字がある場合,どうすればよろしいでしょうか。

#### Answer

Web出願システムで対応できない漢字につきましては,項目「外字(旧字)有無」を"有"と選択 のうえ,簡易字体に置き換えて入力してください。正式な漢字は,ご入学後よりお取り扱いいたしま すので,ご了承ください。 Q13. 「推薦による選抜」を第1志望のみで出願し、合格内定とならなかった場合は学力検査の「複数校」で第2志望を他高専で出願予定だが、第2志望への入力リストに他高専が表示されない。

Answer

ご希望の選択は、Web出願システムで対応できません。

お手数をおかけいたしますが、仮の候補を選択のうえ、学生課教務係(TEL:0166-55-8121) までご連絡ください。本校で修正を行います。